# Bulut ERP Deneme Süresi Aktifleştirme

Bulut ERP Deneme Süresi Aktifleştirme ile ilgili ayrıntılı bilgiye bu dokümandan ulaşılır:

#### Üyelik İşlemleri

Logo Bulut ERP ürününde 14 günlük deneme süresini aktifleştirmek için öncelikle http://erpservisi.logo.cloud/#!/ adresine giriş yapılması gerekmektedir.

| logo | Anasayla |                                      | 14 gün ücretsiz dene | Giriş Yap |
|------|----------|--------------------------------------|----------------------|-----------|
| ERP  |          | Bulutta, işiniz kolay, içiniz rahat! |                      |           |

Logo Portal veya Logo Cloud'a daha önce kaydolduysanız bu bilgilerinizi kullanarak sisteme giriş yapabilirsiniz.

Üyeliğiniz yok ise **Kayıt ol** butonunu kullanarak yeni üyelik oluşturabilirsiniz.

| رمع                                  | po                             |
|--------------------------------------|--------------------------------|
| Giriş V<br>Logo Portal üyeliğiniz ik | Yap<br>e giriş yapabilirsiniz. |
| Email                                |                                |
| Password                             |                                |
| Beni Hatırla                         | Şifremi unuttum ?              |
| Giriş Y<br>Üyeliğiniz yok m          | ap<br>Iu? Kayıt ol             |

Yeni oluşturulan ya da mevcut bulunan kullanıcı ile sisteme giriş yaptıktan sonra "14 gün ücretsiz dene" butonunu tıklayıp, profil bilgilerinizin girişini yaparak deneme lisansı için üyelik oluşturabilirsiniz.

| Anasayfa Abonelikjerim                                                    | 14 gün ücretsiz dene | nopi mje<br>narci, noin |
|---------------------------------------------------------------------------|----------------------|-------------------------|
|                                                                           |                      |                         |
|                                                                           |                      |                         |
| Lütfen Profil Bilgilerinizi Giriniz                                       |                      |                         |
| Fatura Tipi                                                               |                      |                         |
|                                                                           |                      |                         |
| Kimlik Numarası                                                           |                      |                         |
| -14610860046                                                              |                      |                         |
| Ad Soyad                                                                  |                      |                         |
|                                                                           |                      |                         |
| Telefon Emoil                                                             |                      |                         |
|                                                                           |                      |                         |
|                                                                           |                      |                         |
| Bulunduğunuz Şehir                                                        |                      |                         |
| Şenir seçiniz                                                             |                      | ·                       |
| Açık Adres                                                                |                      |                         |
|                                                                           |                      |                         |
|                                                                           |                      | 1                       |
|                                                                           |                      | 111.                    |
|                                                                           |                      |                         |
|                                                                           | ileri                |                         |
|                                                                           |                      |                         |
| ERP servisi deneme suresi sözleşmesi kabul edildikten sonra kayıt işlemin | i tamamlayabili      | rsiniz.                 |
|                                                                           |                      |                         |
| Lütfen İşlem Adımlarını onaylayınız.                                      |                      |                         |
| ERP servisi deneme süreli sözlesmesini kabul edivorum.                    |                      |                         |

|                                                               | ueneme suren sozieși nesini kubur ediyorum.                                                     |                |
|---------------------------------------------------------------|-------------------------------------------------------------------------------------------------|----------------|
| GERİ                                                          |                                                                                                 | İŞLEMİ TAMAMLA |
| 14 gün ücretsiz o<br>E-postanıza iletileo<br>ERP servisini ku | deneme paketiniz başlatıldı.<br>ek yönlendirme linkini tıklayarak<br>Ilanmaya başlayabilirsiniz |                |
|                                                               | ϸκ                                                                                              |                |

Kayıt işlemleri sonrası e-Posta adresinize ilk olarak deneme paketinizin oluşturulduğuna dair bir bilgilendirme maili gönderilecektir.

### ERP

## Merhaba

Aşağıdaki bilgileriniz dahilinde 14 günlük ücretsiz deneme paketiniz oluşturulmuştur.

Ürününüz hazırlanıyor. İşlemler tamamlandığında bilgilendirme e-postası gönderilecektir.

Deneme paketiniz sonlandıktan sonra servisimizi kullanmak için erpservisi.logo.cloud adresinden aboneliğinizi başlatabilirsiniz.

#### Abonelik Bilgileriniz

Ödeme Tarihi: 2021-11-05 19:37:10

| Hizmetler                          | Ücret |
|------------------------------------|-------|
| ERP SERVİSİ DENEME PAKETİ (14 GÜN) | 0 TL  |
| Toplam                             | 0 TL  |
| KDV                                | 0 TL  |
| GENEL TOPLAM                       | 0 TL  |

Bu mail sonrası Logo Bulut ERP kayıt işlemlerinin başarıyla tamamlandığına dair bir e-Posta daha gönderilecektir.

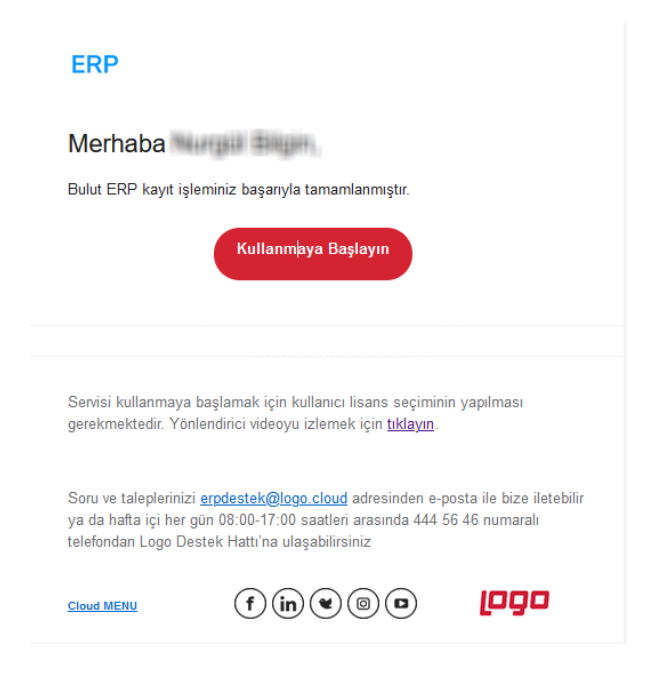

e-Posta'da bulunan "Kullanmaya Başlayın" bağlantısı ile giriş sayfasına ulaşabilir, kullanıcı adı ve şifrenizi ile sisteme giriş yapabilirsiniz.

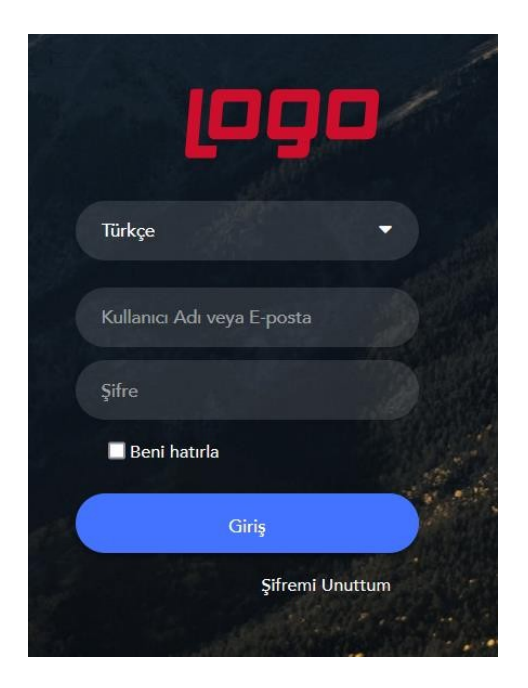

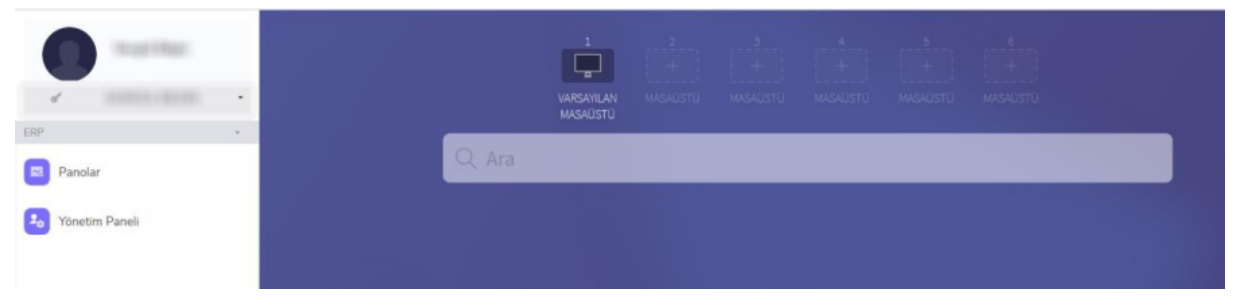

Giriş işlemi sonrası modüllerin kullanımına başlanabilmesi için kullanıcının hangi lisanslarla çalışacağının belirtilmesi gerekmektedir.

Kullanıcı Lisanslarının Seçilmesi işlemiyle ilgili bilgilendirme videosuna ulaşmak için tıklayınız.